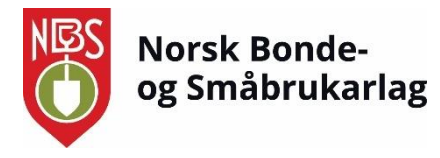

## Veileder for tillitsvalgte i NBS: medlemssystemet HyperSys

Sist oppdatert: 24.05.2024

Her kan du som er tillitsvalgt i lokal- eller fylkeslag finne brukerveiledning til de viktigste funksjonene i medlemssystemet HyperSys.

Tilgangen til ulike verv i organisasjonen varierer noe. Her er de viktigste punktene for de ulike vervene:

Leder, sekretær og kasserer i lokallag kan:

- Håndtere medlemslista for lokallaget
- Sende e-post fra HyperSys
- Endre personalia for medlemmer
- Se betalingsstatus og laste ned fakturakopi

#### Fylkessekretærer kan:

- Håndtere medlemslista for lokallaget
- Sende e-post og SMS fra HyperSys
- Endre personalia for medlemmer
- Se betalingsstatus og laste ned fakturakopi

I denne veilederen beskrives:

- 1. Om medlemsdata og personvern
- 2. Innlogging i HyperSys
- 3. Bruk av medlemsliste
  - Sende e-post og SMS fra medlemslista
- 4. Endre personalia for medlemmer
- 5. Se betalingsstatus og laste ned fakturakopi

Dersom du har spørsmål, ta kontakt med organisasjonsmedarbeider Inga Haugdahl Solberg, på <u>inga@smabrukarlaget.no</u> eller 97127637.

# Innholdsfortegnelse

| Om medlemsdata og personvern                      | s. 3                                                                                                    |
|---------------------------------------------------|----------------------------------------------------------------------------------------------------|
| Innlogging i HyperSys                             | s. 4                                                                                                    |
| Bruk av medlemsliste                              | s. 7                                                                                                    |
| <ul> <li>Sende e-post fra medlemslista</li> </ul> | s. 9                                                                                                    |
| Endre personalia for medlemmer                    | s. 11                                                                                                    |
| Se betalingsstatus og laste ned fakturakopi       | s. 13                                                                                                    |
| Sende SMS fra medlemslista (kun fylkessekretærer) | s. 14                                                                                                    |
|                                                   | Om medlemsdata og personvern<br>Innlogging i HyperSys<br>Bruk av medlemsliste<br>o Sende e-post fra medlemslista<br>Endre personalia for medlemmer<br>Se betalingsstatus og laste ned fakturakopi<br>Sende SMS fra medlemslista (kun fylkessekretærer) |

# 1. Om medlemsdata og personvern

Innsamling og bruk av personopplysninger er regulert av personopplysningsloven, som består av nasjonale regler og EUs personvernforordning, også kalt GDPR – General Data Protection Regulation. Personopplysningsloven medfører en rekke plikter for organisasjoner som samler inn og bruker personopplysninger, og en rekke rettigheter for enkeltpersoner.

Som tillitsvalgt i NBS har du medansvar for å følge lovverket rundt behandling av medlemmers personopplysninger. Helt konkret påvirker dette særlig håndtering av medlemslister:

- Så langt det er mulig oppfordrer vi til å bruke medlemslistene inne i HyperSys.
- Medlemslister med personlig informasjon om medlemmene skal aller helst ikke lastes ned og lagres lokalt på egen datamaskin, skrives ut, eller sendes via post eller e-post.
- Dersom det allikevel finnes nedlastede og/eller utskrevne lister må disse slettes eller makuleres så fort som mulig etter bruk.

# 2. Innlogging i HyperSys

Klikk på eller kopier denne lenken for å komme til innloggingssiden: <u>https://smabrukar.hypersys.no/login</u>

Om det er første gang du skal logge deg inn i HyperSys må du først be om å få tilsendt en lenke for å sette opp passord på e-post. Da knytter HyperSys din e-postadresse og ditt medlemsnummer med dette passordet. Dette gjør du slik:

• Gå inn på lenken over, og du vil få opp dette vinduet:

|         | Norsk Bonde- og Småbrukarlag |
|---------|------------------------------|
| E-post, | medlemsnr eller telefon      |
| testne  | r@mealemsen.no               |
| L       |                              |
|         | Glemt passord?               |
|         | Logg inn                     |

• Klikk på «Glemt passord». Da kommer et nytt vindu opp. Skriv inn din e-postadresse og klikk på «Send passord». Bruk e-postadressen du vanligvis mottar e-post fra NBS på.

|                        | Norsk Bonde- og Småbrukarlag                                       |
|------------------------|--------------------------------------------------------------------|
| Skriv inr<br>for å ski | n e-postadressen din under, så sender vi deg lenke<br>fte passord. |
| E-post *               |                                                                    |
| testher@               | ງmedlemsen.no                                                      |
|                        | Send passord                                                       |

• Du vil så få tilsendt en e-post med en lenke for å sette opp nytt passord. Sjekk søppelpost dersom du ikke finner e-posten i innboksen din. Avsender er HyperSys (<u>hypersys@unicornis.no</u>).

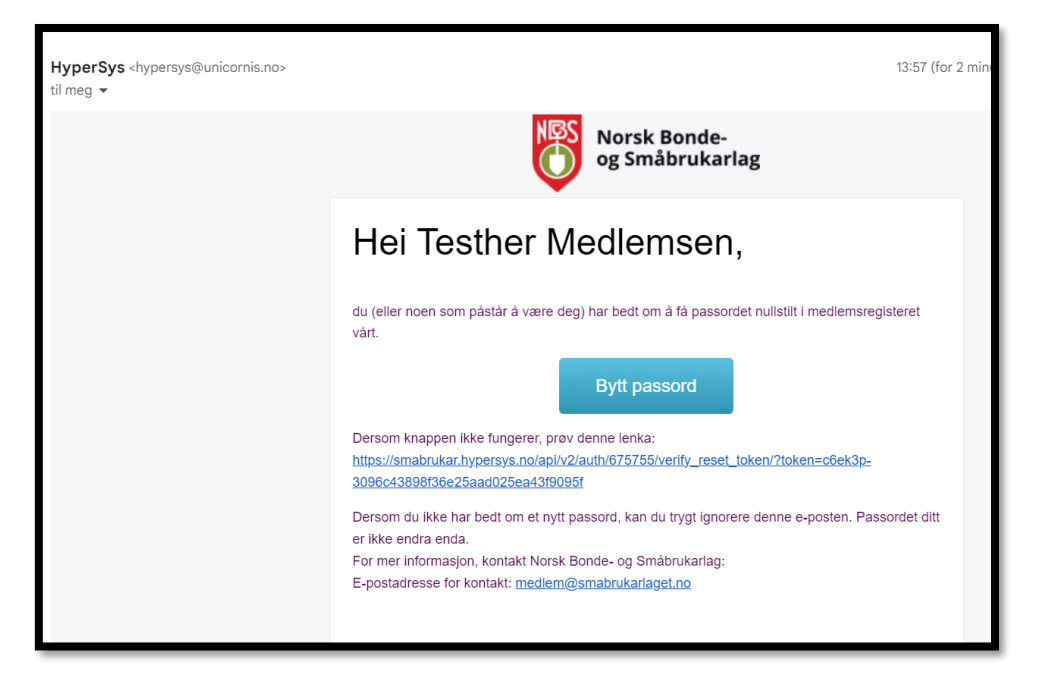

• Klikk på knappen «Bytt passord», og et vindu hvor du kan sette et nytt passord kommer opp:

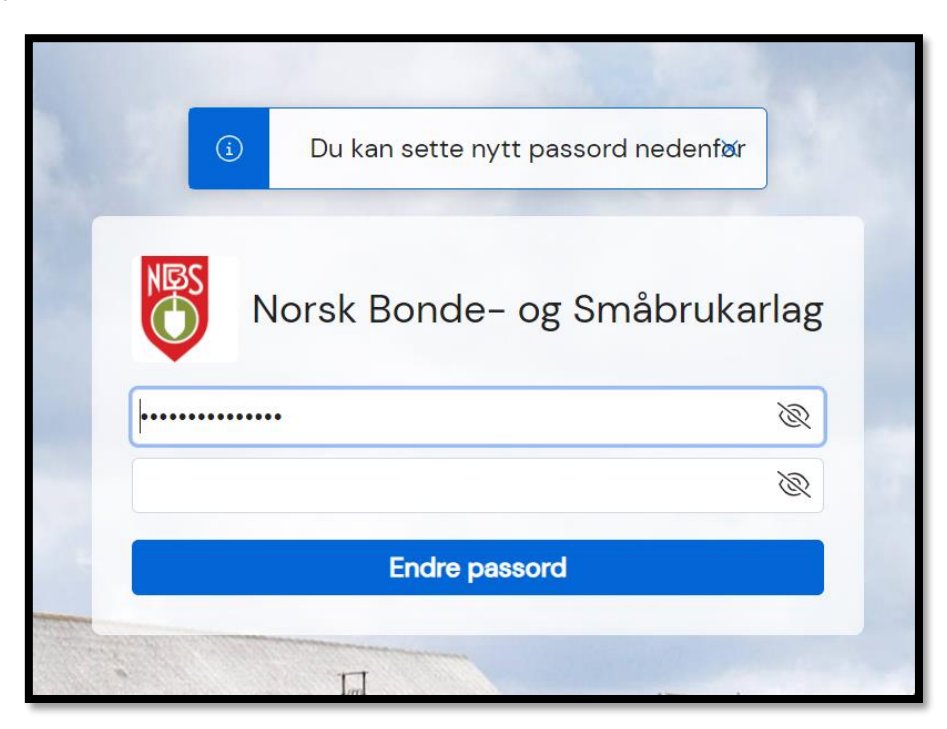

• Når du klikker på «Endre passord» vil du bli sendt tilbake til innloggingssida. Skriv inn epostadressa og det nye passordet ditt, og klikk på «Logg inn». • Du vil nå motta en SMS med en engangskode fra avsender SMÅBRUKAR. Skriv inn koden i vinduet som dukker opp.

| Norsk Bonde- og Småbrukarlag                                                                                                    |   |  |  |  |  |
|----------------------------------------------------------------------------------------------------|---|--|--|--|--|
| Bekreft innloggingsforsøk                                                                                                    |   |  |  |  |  |
| Tofaktor-kode er sendt til 46****80                                                                                                    |   |  |  |  |  |
| Skriv inn sekssikfra kode:                                                                                                    |   |  |  |  |  |
| $\bigcirc \bigcirc \bigcirc \bigcirc \bigcirc \bigcirc \bigcirc \bigcirc \bigcirc \bigcirc \bigcirc \bigcirc \bigcirc \bigcirc \bigcirc \bigcirc \bigcirc \bigcirc \bigcirc $ | - |  |  |  |  |
| Send ny kode ⑦ Hvorfor skjer dette?                                                                                                    |   |  |  |  |  |
| Logg inn                                                                                                    |   |  |  |  |  |
|                                                                                                    |   |  |  |  |  |

• Dersom du blir sendt til landingssida i HyperSys (under), er innlogginga vellykka.

|    | 📙 Testversjon 💿                         |                                                                                                    | Søk             | ۹ 🎹                                                 | Testher ~ |
|----|-----------------------------------------|----------------------------------------------------------------------------------------------------|-----------------|-----------------------------------------------------|-----------|
| LB | Testher Medlemsen<br>Medlemsnr: #675755 | LB Lokallag1 BS<br>6. Ungdomsmedlem til<br>og med 25 år uten<br>landbruksproduksjon<br>(Siden 2024)<br>Medlemskapet er ubetalt                                                                                                    | ٩ij             | <b>Ubetalt faktura</b><br>Faktura 197465 er ubetalt | <         |
|    | Organisasjoner                          |                                                                                                    |                 |                                                     |           |
| »  | LB<br>Lokallag1 BS                      | Contract mediant mediant mediant and a statemediant and a statemedian | tatus<br>nstall |                                                     |           |
|    | Verv: Lokallagsleiar                    |                                                                                                    |                 |                                                     |           |

### 3. Bruk av medlemsliste

Det meste i HyperSys kan finnes i medlemslista. Det er også herfra du kan sende e-post (og SMS for fylkessekretærer) til enkelte eller alle medlemmene.

Her kan du se hvordan du finner og bruker medlemslista fra landingssida i HyperSys.

#### Hvordan finne medlemslista:

• Trykk på firkanten med to bokstaver (forbokstav i lokal-/fylkeslaget + B) oppe til venstre på landingssida. Da vil to figurer komme opp under. Hold musepekeren over den nederste, «Medlemskap», og en meny dukker opp til høyre. Klikk på «Medlemsliste»:

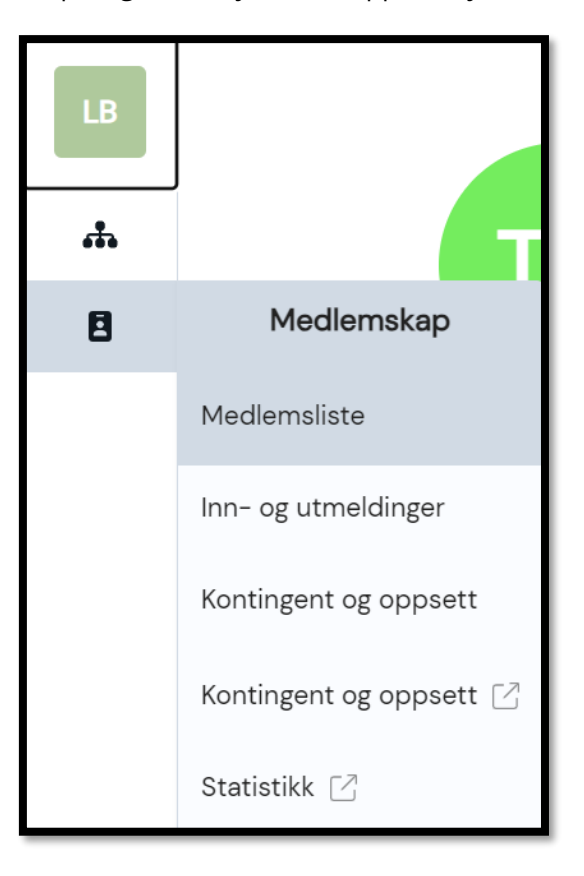

• En oversikt over alle medlemmer i lokal-/ fylkeslaget ditt vil dukke opp, med betalingsstatus, medlemsnummer, navn, e-post, medlemskapskategori og telefonnummer:

| Lokallag1 B    | S > Medlemsli    | iste |                |                             |                               |                      |                                                          |          |              |           |   |
|----------------|------------------|------|----------------|-----------------------------|-------------------------------|----------------------|----------------------------------------------------------|----------|--------------|-----------|---|
| Nåvæ<br>2024 ∨ | rende meo        | dlem | nmer i Lokal   | llag1 BS 🗸                  |                               |                      |                                                          |          | Legg til i   | medlem ≙+ | ÷ |
| 0 valgt        | 🖾 Send meldir    | ng ∨ | 占 Last ned 🗸   | 🖉 Endre 🗸                   | 🖨 Hândter faktura             |                      |                                                          |          |              | ० 📚 🕸     | 3 |
|                | Status 🗸 🗸       | Ν    | /ledlemsnummer | <ul> <li>Fornavn</li> </ul> | <ul> <li>Etternavn</li> </ul> | E-post               | Kategori                                                 | ~        | Mobilnummer  | ~         |   |
|                | Ubetalt          |      | 675756         | Geitrik                     | Småbondesen                   | geitrik@smaabonde.no | 3. Mellomkontingent                                      |          | +47 97127637 | >         | , |
|                | Ubetalt          |      | 675350         | Testbruker                  | Brukertest                    | test@bruker.no       | 2. Lav kontingent                                        |          | +47 46894080 | ) >       | , |
|                | Ubetalt          |      | 675755         | Testher                     | Medlemsen                     | ingahs123@gmail.com  | 6. Ungdomsmedlem til og med 25 år uten landbruksproduksj | jon      | +47 46894080 | ) >       | , |
|                |                  |      |                |                             |                               |                      |                                                          |          |              |           |   |
| 3 rader        | totalt. O valgt. |      |                |                             |                               |                      |                                                          | Vis 50 V | rows < 0 -   | -3 of 3 > |   |

#### Hvordan bruke ulike filtre i medlemslista:

 Du kan selv velge hvor mye informasjon om medlemmene du ønsker å se i medlemslista ved å huke av for ulike filtre. Oversikten over filtrene finner du ved å klikke på dette ikonet, til høyre over medlemslista:

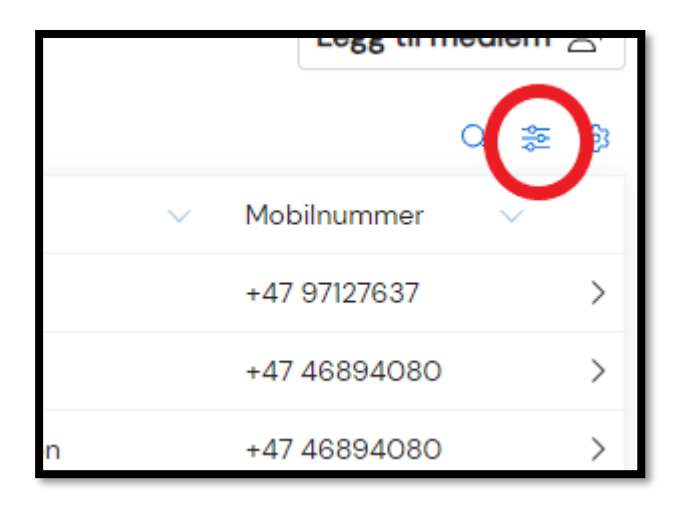

• En meny med navn «Andre kolonner»

1

kommer opp. Her kan du huke av for den informasjonen du vil ha med i medlemslista, og fjerne avhuking for den informasjonen du ikke trenger. Undermenyene medlemskap, personinformasjon og organisasjon vil være de du bruker mest.

| Andre kolonner                                                                                                    | Personinformasjon 🔨 3                                                                                                    |                      |
|----------------------------------------------------------------------------------------------------|----------------------------------------------------------------------------------------------------|----------------------|
| Sak ottar kolonna                                                                                                    | Medlemsnummer                                                                                                    | Organisasjon 🔨 2     |
|                                                                                                    | 🗹 Navn                                                                                                    | Foreldreorganisasjon |
| Medlemskap 🔨 🛂                                                                                                    | Fornavn                                                                                                    | 🗹 Organisasjon       |
| <ul> <li>Betalt dato</li> <li>Fakturadato</li> <li>Forfallsdato</li> <li>Fornybar</li> <li>Innmeldingsdato</li> <li>Kategori</li> <li>KID</li> </ul>         | <ul> <li>Adresselinje 1</li> <li>Adresselinje 2</li> <li>Alder</li> <li>E-post</li> <li>Fylke</li> <li>Fødselsdato</li> </ul>                         |                      |
| <ul> <li>Sendt dato</li> <li>Sist betalt medlemsår</li> <li>Sluttdato</li> <li>Startdato</li> <li>Personinformasjon v 5</li> <li>Dynamiske felt v</li> </ul> | <ul> <li>Kommune</li> <li>Kontaktbar</li> <li>Land</li> <li>Mobilnummer</li> <li>Postnummer</li> <li>Postnummer og -sted</li> <li>Poststed</li> </ul> |                      |
| Organisasjon 🗸                                                                                                    | Sekundærtelefon                                                                                                    |                      |

#### Sende e-post fra medlemslista

• I medlemslista kan du huke av for de du vil sende e-post til i firkanten foran navnene. Om du vil velge alle medlemmer gjør du det ved å huke av i firkanten øverst på lista.

| 3 yalgt | 3 valgt 🖂 Send melding 🗸 👆 Last ned 🗸 🖉 Endre 🗸 🖨 Håndter faktura |                  |            |                             |        |                      |        |              | Q          | ᇮ   | ¢ |
|---------|-------------------------------------------------------------------|------------------|------------|-----------------------------|--------|----------------------|--------|--------------|------------|-----|---|
|         | Status 🗸                                                          | Medlemsnummer $$ | Fornavn    | <ul> <li>Etterna</li> </ul> | vn 🗸   | E-post               | $\sim$ | Mobilnummer  | $\sim$     | /   |   |
|         | Ubetalt                                                           | 675756           | Geitrik    | Småbo                       | ndesen | geitrik@smaabonde.nc | )      | +47 97127637 |            |     | > |
|         | Ubetalt                                                           | 675350           | Testbruker | Brukert                     | est    | test@bruker.no       |        | +47 46894080 |            |     | > |
|         | Ubetalt                                                           | 675755           | Testher    | Medler                      | nsen   | ingahs123@gmail.com  |        | +47 46894080 |            |     | > |
|         |                                                                   |                  |            |                             |        |                      |        |              |            |     |   |
| 3 rader | r totalt. 3 valgt.                                                |                  |            |                             |        |                      | Vis 5  | 0 v rows <   | 0 - 3 of 3 | 3 > |   |

• Hold musepekeren over «Send melding», og klikk på «E-post».

| 3 valgt | 🖂 Send melding 🗸 | 👆 Last ned 🗸 🖉 Endre | ∨ ⊜ Håndter fa | aktura      |                      |        |              | Q | \$<br>\$ |
|---------|------------------|----------------------|----------------|-------------|----------------------|--------|--------------|---|----------|
|         | Status E-post    | Medlemsnummer $$     | Fornavn 🗸      | Etternavn   | E-post               | $\sim$ | Mobilnummer  | ~ |          |
|         | Ubetalt          | 675756               | Geitrik        | Småbondesen | geitrik@smaabonde.no |        | +47 97127637 |   | >        |
|         | Ubetalt          | 675350               | Testbruker     | Brukertest  | test@bruker.no       |        | +47 46894080 |   | >        |
|         | Ubetalt          | 675755               | Testher        | Medlemsen   | ingahs123@gmail.com  |        | +47 46894080 |   | >        |

• Et vindu dukker opp hvor du kan skrive e-posten. Mottakere er de du allerede har huket av for i medlemslista. I avsenderfeltet kan du velge om det kun skal stå navnet på lokal-/fylkeslaget, eller ditt navn på vegne av laget. Du kan også velge at eventuelle svar sendes til din e-postadresse.

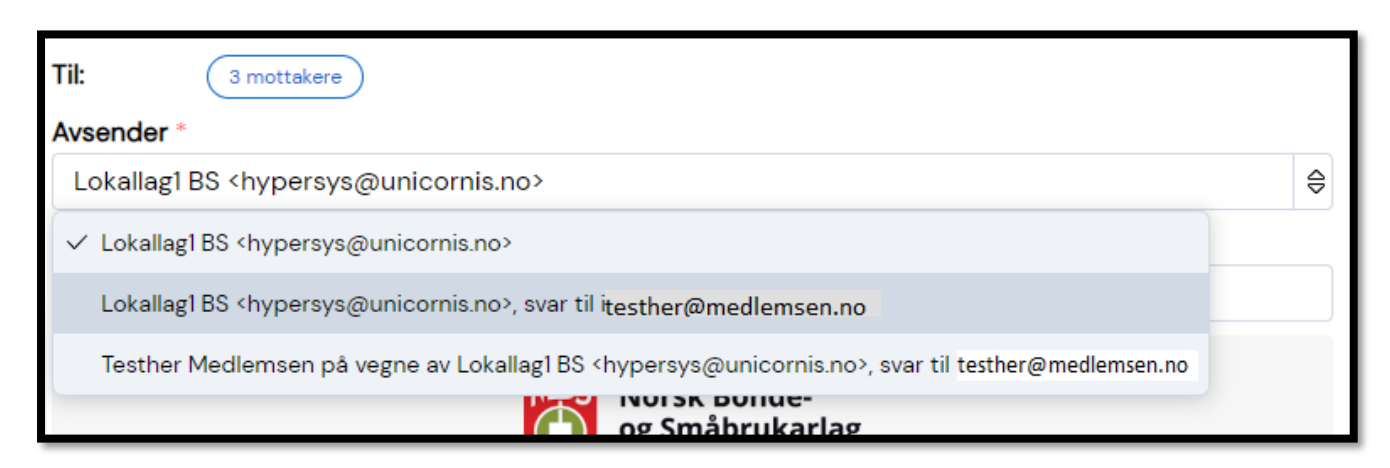

• Skriv inn emnet for eposten i emnefeltet:

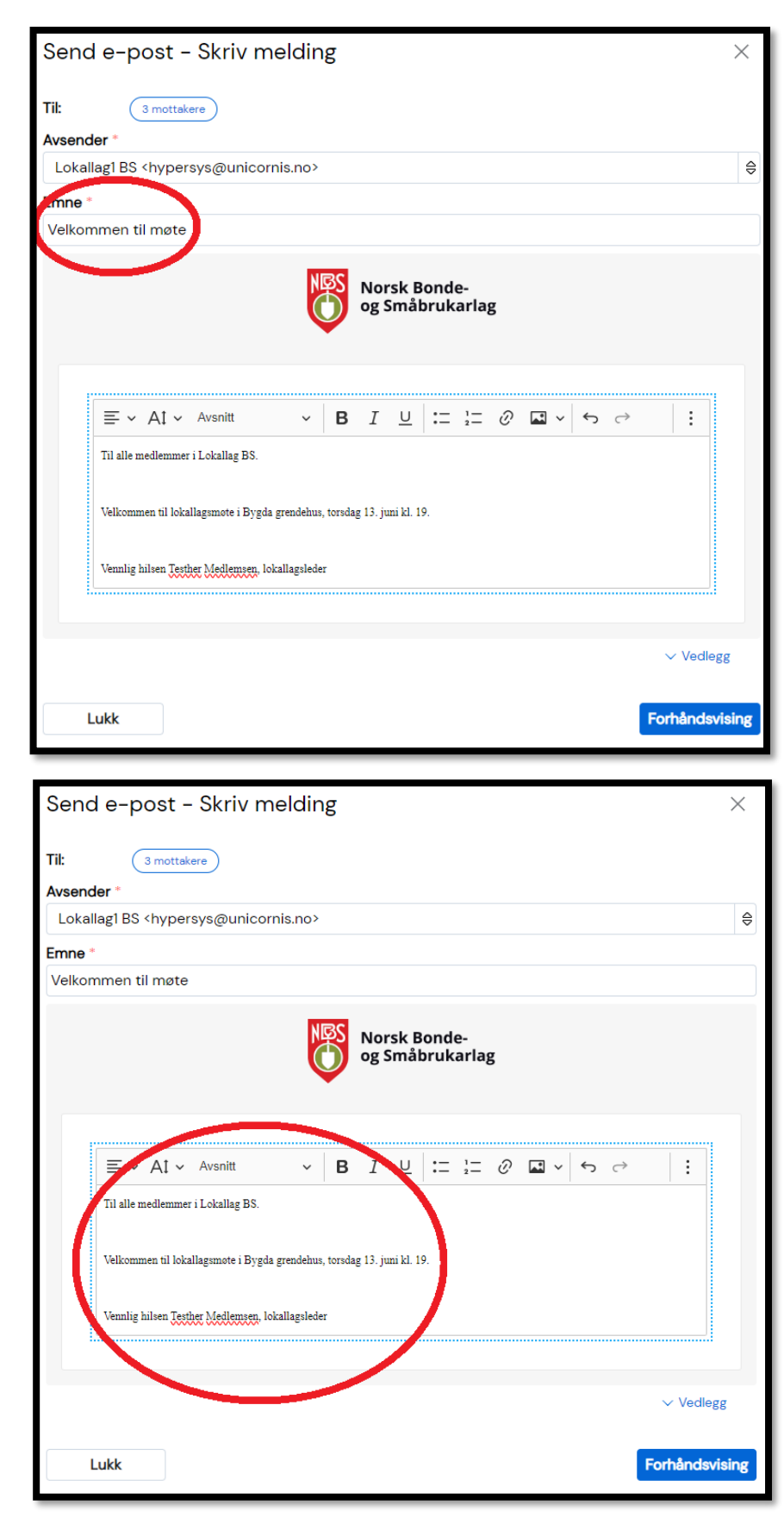

• Skriv inn selve epostteksten i feltet under:

 Klikk på den blå knappen «Forhåndsvisning» for å se hvordan e-posten vil se ut for mottakerne. Når du vil sende eposten, klikk på «Send».

# 4. Endre personalia for medlemmer

Som tillitsvalgt med tilgang i Hypersys kan du endre kontaktinformasjon og annen personalia for medlemmer i lokal- eller fylkeslaget ditt. For å nå ut til medlemmene våre er det viktig å til enhver tid ha oppdatert kontaktinformasjon.

Geitrik Småbondesen > Profil

Slik kan du endre personalia for medlemmene:

- Finn fram til medlemmet i medlemslista, eller ved å søke opp navnet i søkefeltet opp til høyre. Inne på profilen til medlemmet, klikk på «Personalia», eller «Endre», rett under navnet til vedkommende.
- Velg hvilken informasjon du vil endre ved å klikke på en av knappene «Endre».

| Geitrik Småbondesen<br>Medlemsnr: #675756 68 år ♂ | LB Lokallag1 BS<br>3. Mellomkontingent (Siden<br>2024) |
|---------------------------------------------------|--------------------------------------------------------|
| / Endre                                           | 8 Medlemskapet er <b>ubetalt</b>                       |
|                                                   |                                                        |
| ✓ geitrik@smaabonde.no ■ 971 27 637               |                                                        |
| <ul> <li>Stølsvegen 123, 0450 Oslo</li> </ul>     |                                                        |
| To-faktor aktivert                                |                                                        |
|                                                   |                                                        |
| Grunninfo                                         | Pindre 🖉 Endre                                         |
|                                                   |                                                        |
| Navn: Geitrik Småbondesen                         |                                                        |
| <b>Født:</b> 11.04.1956                           |                                                        |
| <b>Kjønn:</b> Mann                                |                                                        |
| Fødselsnummer: Ikke verifisert                    |                                                        |
| Kontaktinfo                                       | Pindre Endre                                           |
| Mobil: 12345678                                   |                                                        |
| E-post: geitrik@smaabonde.no                      |                                                        |
| Adresse: Stølsvegen 123, 0450 Oslo                |                                                        |
| Kontaktbar: Ja                                    |                                                        |
| Dynamiske felt                                    | Pindre 🖉 Endre                                         |
| Produksjon: Tomt                                  |                                                        |
| Orgnr: Tomt                                       |                                                        |

Oversikt

Personalia

Medlemskap

• Skriv inn endringene/oppdateringene, og klikk på «Lagre».

| Grunninfo       |                 |             | × Avbryt  |
|-----------------|-----------------|-------------|-----------|
| Navn *          |                 |             |           |
| Geitrik Småbond | esen            |             |           |
| Født            |                 |             |           |
| 11              | \ominus 🛛 april | ⊜ 1956      | \$        |
| Kjønn           |                 |             |           |
| Mann            |                 |             | $\ominus$ |
| Fødselsnummer   |                 |             |           |
|                 | Registrer       | / verifiser |           |
| Lagre           | Avbryt          |             |           |

# 5. Se betalingsstatus og laste ned fakturakopi

Både i medlemslista og på profilen til hvert enkelt medlem kan du se betalingsstatus på medlemskapet deres. Dersom du ønsker å laste ned en kopi av en faktura, f.eks. for å sende en betalingspåminnelse eller fordi noen trenger det til regnskapet, kan du gjøre det slik:

• Gå inn på profilen til medlemmet, hvor info om medlemskapet er samla i en boks. Betalingsstatus står under medlemskapstypen. Klikk på de tre prikkene oppe til høyre.

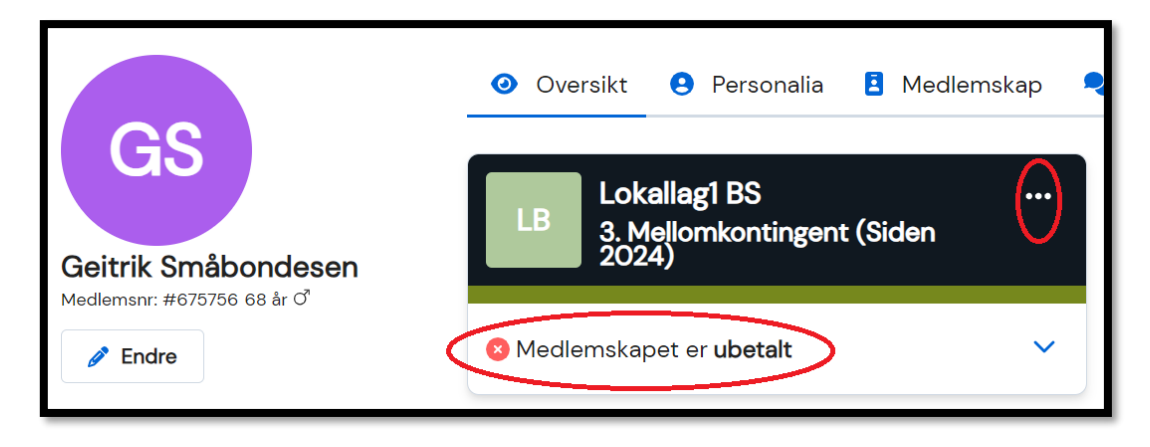

• Klikk så på knappen «Fakturadetaljer:

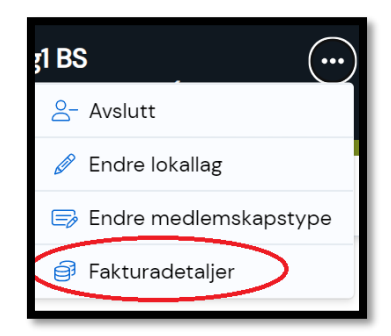

• Sum, forfallsdato, kontonummer og KID-nummer for fakturaen kommer opp. Klikk på knappen nederst til høyre for å laste ned en kopi.

| Konti | ingent 2024                                       |           |               | Ubetalt 🔇                  |
|-------|---------------------------------------------------|-----------|---------------|----------------------------|
|       |                                                   |           |               | Faktura #197463            |
|       | Norsk Bonde- og                                   | Å betale: | 4 330 kr      |                            |
|       | Småbrukarlag                                      | Forfall:  | 25. apr. 2024 | 12 dager siden 🛦 [         |
|       | medlem@smabrukarlaget.no                          | Kontonr.: | 8450 22 08224 | C.                         |
| GS    | Geitrik Småbondesen                               | KID:      | 67575600001   |                            |
|       | Stølsvegen 123, 0450 Oslo<br>geitrik@smaabonde.no |           |               | Se fakturadetaljer         |
|       |                                                   |           |               | 占 Last ned PDF 🛼           |
|       |                                                   |           |               | Faktura (delbar visning) 🖄 |

## 6. Sende SMS fra medlemslista (kun fylkessekretærer)

Fylkessekretærer kan også sende SMS fra medlemslista. Dette kan være nyttig for å nå medlemmer som ikke har e-post, og for å informere om ting som haster.

Imidlertid medfører sending av SMS ekstrakostnader, og det oppfordres til å bruke e-post så langt dette er mulig. Vær gjerne også kortfattet ved bruk av SMS, da én SMS er begrensa til 160 tegn, og meldinger lengre enn dette vil telle som flere SMSer ved utsending.

Slik sender du SMS fra medlemslista:

 Huk av for dem du vil sende SMS til. Velg så «Send melding» → «SMS».

• Velg hva som skal stå i avsenderfeltet. Merk at det ikke er mulig å svare på SMS sendt fra Hypersys.

|      |               | Năva                                                         | erende m  | nedlen   | nr |  |
|------|---------------|--------------------------------------------------------------|-----------|----------|----|--|
|      |               | 2024                                                         | ~         |          |    |  |
|      |               | 3 valgt 🖂 Send melding 🗸                                     |           | elding ∨ |    |  |
|      |               |                                                              | Status    | E-post   |    |  |
|      |               | $\mathbf{\overline{\mathbf{N}}}$                             | Ubetalt   | SMS      |    |  |
|      |               | -                                                            |           |          |    |  |
| Se   | nd S          | SMS -                                                        | Skriv me  | elding   |    |  |
|      |               | _                                                            |           |          |    |  |
| 111: | ( 3 mottakere |                                                              |           |          |    |  |
| Avs  | ender         |                                                              |           |          |    |  |
|      |               |                                                              |           |          |    |  |
| /    | SMÅB          | RUKAR <s< td=""><td>MÅBRUKAR&gt;</td><td></td><td></td></s<> | MÅBRUKAR> |          |    |  |
|      | NBS <         | 2030>                                                        |           |          |    |  |
|      | NBS <         | NBS>                                                         |           |          |    |  |
|      |               | _                                                            |           |          |    |  |

Lokallag1 BS > Medlemsliste

Skriv inn meldinga.

| Send SMS - Skriv melding                                                            | ×              |
|-------------------------------------------------------------------------------------|----------------|
| Til: 3 mottakere                                                                    |                |
| Avsender                                                                            |                |
| NBS <nbs></nbs>                                                                     | Ð              |
| $\neg$ $\rightarrow$ Flettefelt $\checkmark$                                        |                |
| Velkommen til fylkeslagsmøte i Fylkeslag BS torsdag 13. juni kl. 20.<br>Myth styret |                |
|                                                                                     |                |
| Lukk                                                                                | Forhåndsvising |

• Dersom du skriver inn mer enn 160 tegn, vil det komme opp et varsel om dette under tekstfeltet.

| Lukk Forhåndsvisin                                                                       | g |  |  |  |  |  |  |
|------------------------------------------------------------------------------------------|---|--|--|--|--|--|--|
| ③ Du har skrivd 177 tegn, som betyr at hver mottaker teller som 2 meldinger              |   |  |  |  |  |  |  |
| Myh styret.                                                                              |   |  |  |  |  |  |  |
| Det vil bli servert kaffe og noe å bite i.                                               |   |  |  |  |  |  |  |
| Velkommen til fylkeslagsmøte i Fylkeslag BS i Bygda samfunnshus torsdag 13. juni kl. 20. |   |  |  |  |  |  |  |
| Til alle medlemmer i Fylkeslag BS.                                                       |   |  |  |  |  |  |  |

• Når du er fornøyd med teksten, klikk på «Forhåndsvisning» og så «Send».